1. 首先登入 Gmail 帐户, 然后按 << 设定 >>

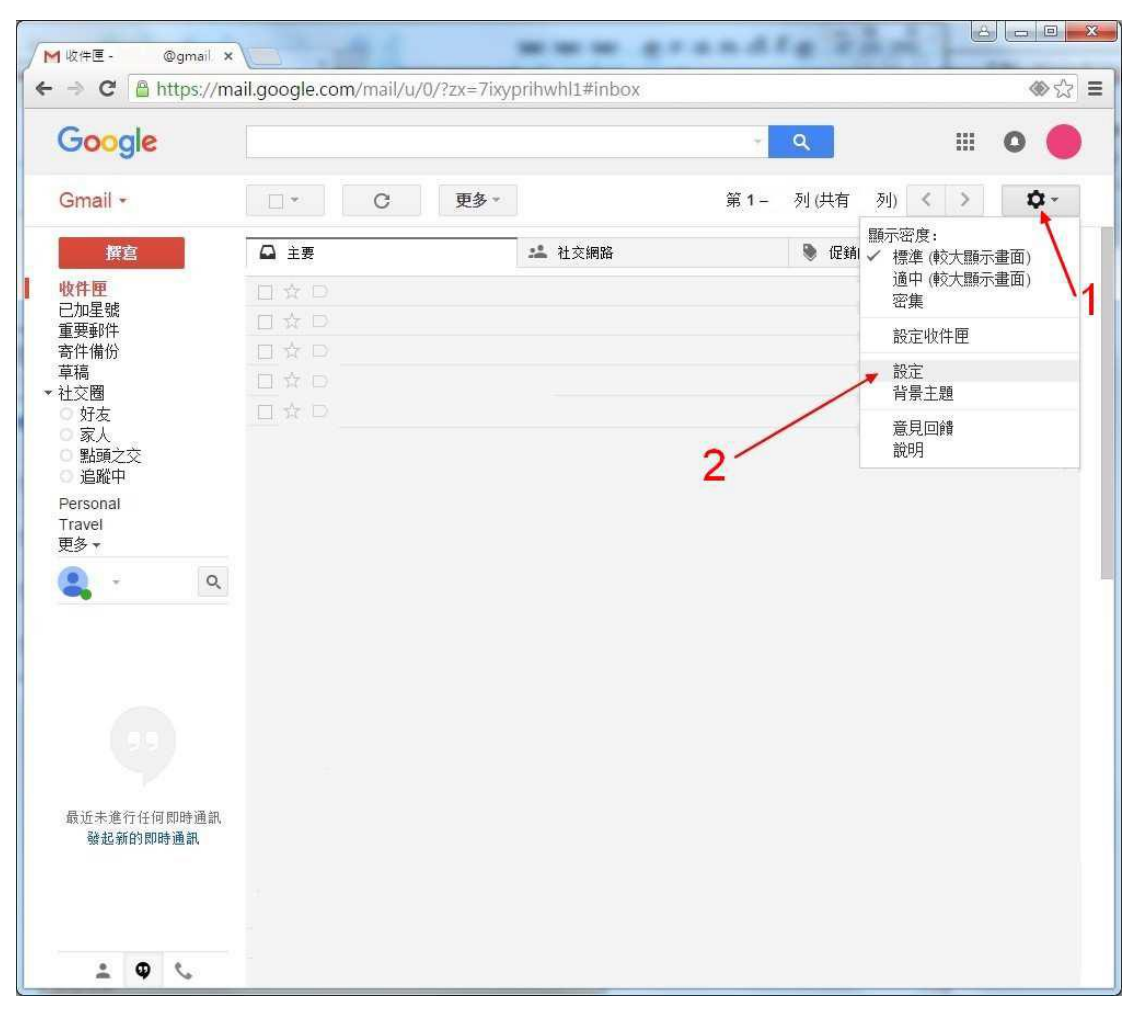

## 2. 按 << 筛选器和封锁的地址 >>

|                                                                                                    |           | il google com (mail/u                    | 10/2m. The activulat #eattings (second)                                                            | A             |
|----------------------------------------------------------------------------------------------------|-----------|------------------------------------------|----------------------------------------------------------------------------------------------------|---------------|
| C I mut                                                                                                    | JS.//IIId | in.googie.com/mai/u                      | ///:zx=/ixypiniwinit#settings/general                                                              | W 23 -        |
| Google                                                                                                    |           |                                          | ् <u>२</u>                                                                                         | 0 🔴           |
| Gmail -                                                                                                    |           | 設定                                       |                                                                                                    | Ø -           |
| 撰寫                                                                                                    |           | 一般設定標籤 收件<br>離線設定背景主題                    | · 匣 帳戶和匯入 篩選器和封鎖的地址 轉寄和 POP/IMAP 即時通訊 研究                                                           | 室             |
| 12日<br>12日<br>12日<br>12日<br>12日<br>13日<br>13日<br>14日<br>13日<br>14日<br>14日<br>14日<br>14日<br>14日<br>14日<br>14日<br>14 |           | 語言:                                      | Gmail 顯示語言: (中文 (繁體)<br>為其他 Google 產品變更語言說定<br>顯示所有語言選項                                            |               |
|                                                                                                    |           | 電話號碼:                                    | 預設國碼:香港                                                                                            |               |
|                                                                                                    |           | 頁面大小上限:                                  | 每頁顯示 50 ▼ 個會話群組<br>每頁最多顯示 250 ▼ 個聯絡人                                                               |               |
| Personal<br>Travel<br>再ター                                                                                          |           | 圖片:                                      | <ul> <li>● 一律顯示外部圖片 - 瞭解詳情</li> <li>○ 顯示外部圖片時,必須先詢問我</li> </ul>                                    |               |
|                                                                                                    | Q         | <b>預設的回覆模式:</b><br>瞭解詳情                  | <ul> <li>◎ 回覆</li> <li>○ 回覆所有人</li> </ul>                                                          |               |
|                                                                                                    |           | 預設文字様式:<br>(使用工具列上的[膨除格式]<br>按短重設預設文字標式) | Sans┬ - <u>A</u> - <u>J</u> <sub>x</sub><br>這是您內文文字的外觀。                                            |               |
| 25<br>最近未進行任何即時通訊<br>發起新的即時通訊                                                                                      |           | 會話群組檢視:<br>(設定及否要將相同主題的<br>電子郵件車連成一個群組)  | <ul> <li>● 開啟會話群組檢視</li> <li>● 關閉會話群組檢視</li> </ul>                                                 |               |
|                                                                                                    |           | <b>透過 Google+ 傳送</b><br>電子郵件 :<br>瞭解詳情   | 哪些人可以透過您的 Google+ 個人資料傳送電子郵件給您? Google+上的任<br>如果其他人 (非社交圈成員) 透過這種方式傳送電子郵件給您,則必須獲得您的同意<br>傳送更多郵件給您。 | 何人 ▼<br>,日後才能 |
|                                                                                                    |           | 傳送並封存:<br>瞭解詳情                           | ◎ 在回覆中顯示 [傳送並封存] 按鈕<br>◉ 在回覆中隱藏 [傳送並封存] 按鈕                                                         |               |
|                                                                                                    |           | 取消傳送:                                    | <ul> <li>啟用「取消傳送」功能</li> <li>取消傳送期限: 10 ▼</li> </ul>                                               |               |
|                                                                                                    |           | 星驰:                                      | <b>將星號拖曳到底下的使用 (或不使用) 清單。</b> 連續點選郵件時,星號會按照下方圖                                                     | 雨水的順序輪        |

## 3. 按 << 建立新筛选器 >>

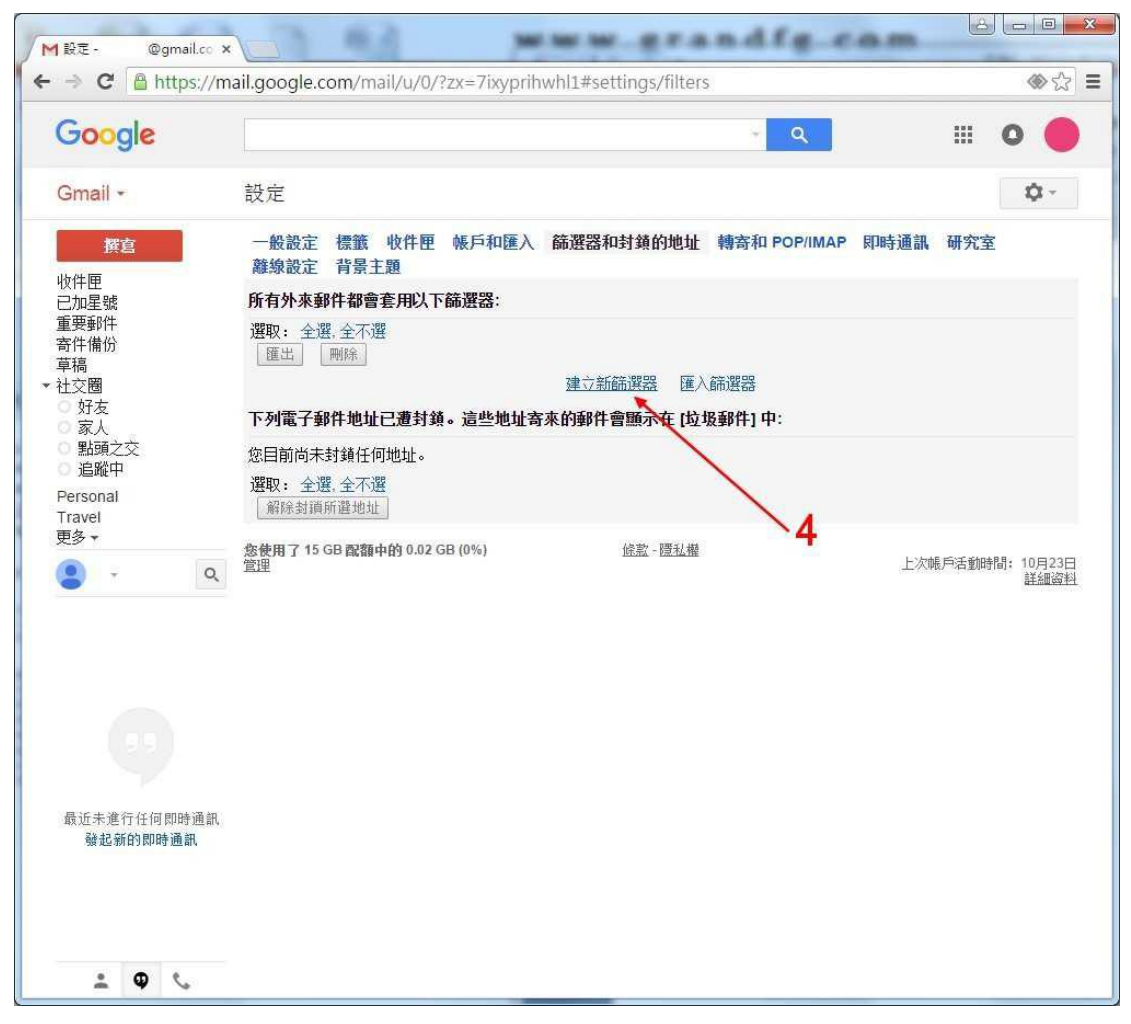

4. 在寄件人内键入 cs@gisf.hk, 然后选择 有附件, 再按 << 根据这个搜 寻条件建立筛选器 >>

5. 选择 不要将它传送到到垃圾邮件, 再按 << 建立筛选器 >>

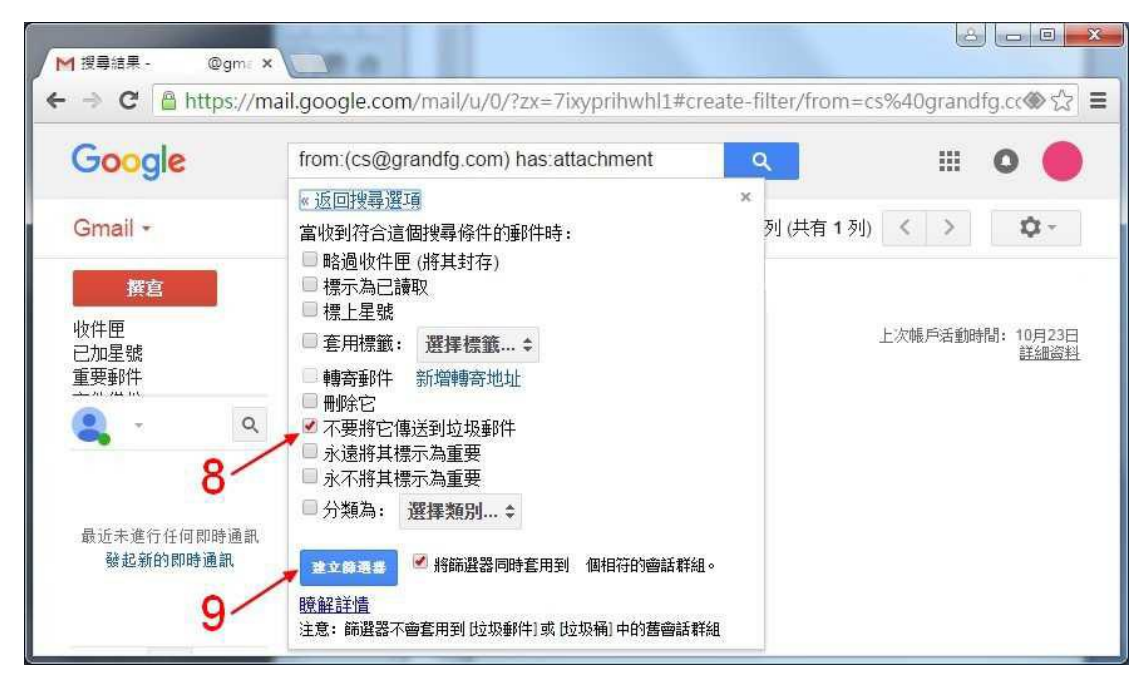